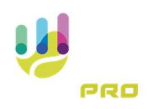

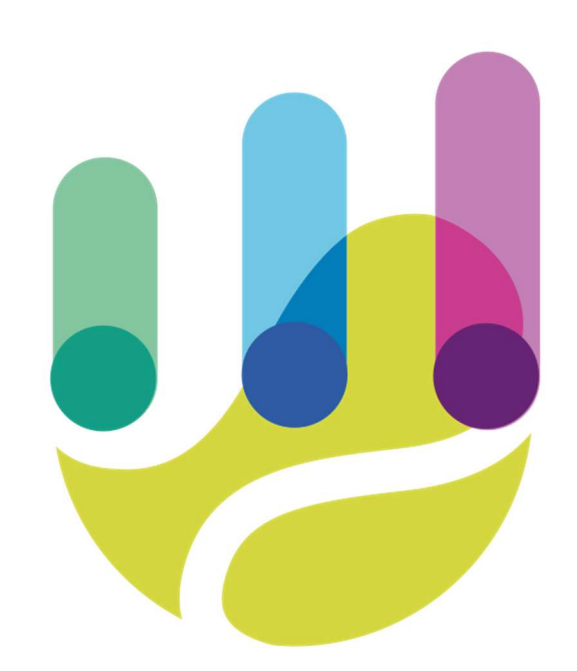

| Author          | Version | Date       | Description                        | Language |
|-----------------|---------|------------|------------------------------------|----------|
| Roberto Galante | 1.0.0   | 17/02/2025 | Faq 22 – Editing the profile image | En       |

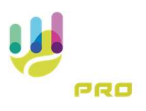

## Editing the profile image

The profile image can be edited either through the TSPro app or tspro.app website

To edit the profile image from the TSPro app, once logged in, go to the "Settings" menu from the main menu

From the configuration menu, select the "General" item

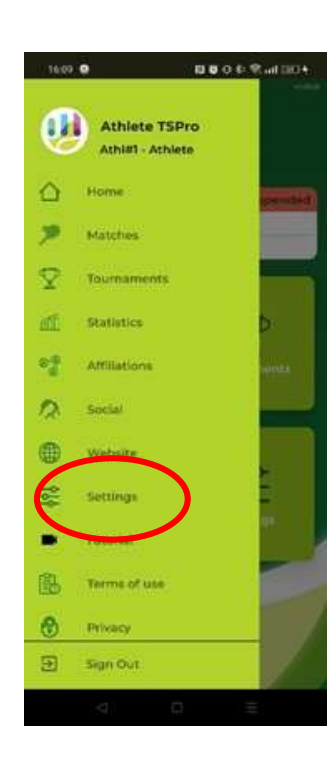

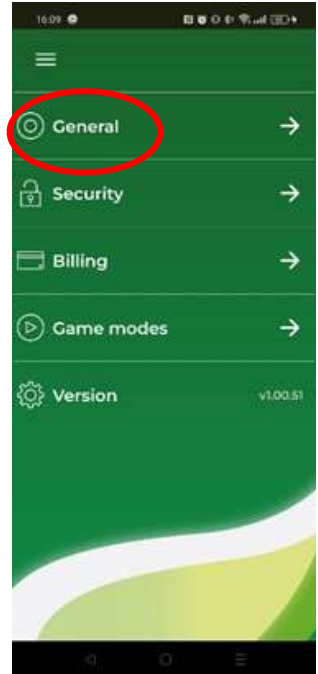

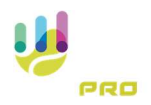

From the "General" menu, scrolling down, select the item "Photo"

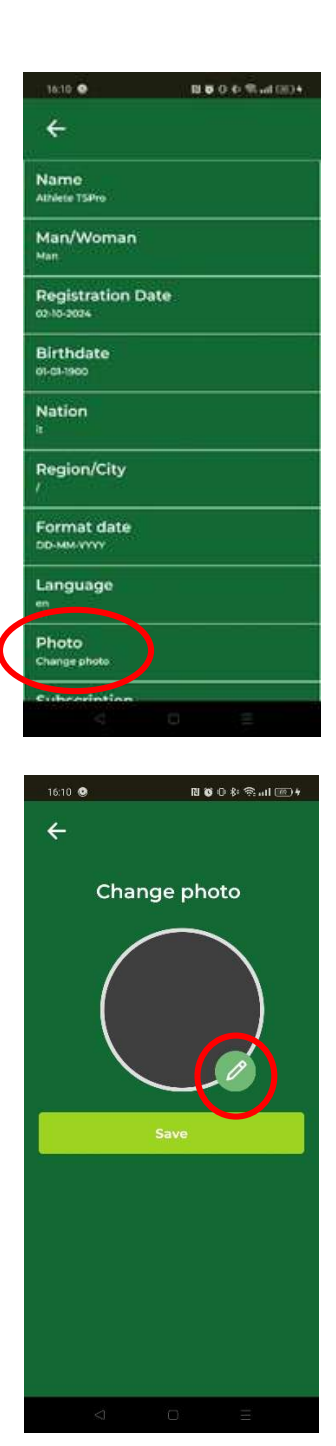

The system proposes the current profile picture that can be edited with the appropriate button

To change your profile picture from the tspro.app site, once logged in, select the 'Profile' item from the main menu

| STA        | TSPRO                  |                                                         |       | -             |
|------------|------------------------|---------------------------------------------------------|-------|---------------|
| <u>с</u> н | lome                   | Athlete TSPro                                           |       | 444           |
| r s        | tatistics              | Profile                                                 | State |               |
| • * A      | ffiliations<br>utorial | Name: Athlete TSPro<br>Country: italy                   | 80-   |               |
| B T        | erms of use            | City:<br>Came play: Right-handed One-<br>handed Reverse | 60 -  | $\rightarrow$ |
| SETTION    |                        |                                                         | 40 -  |               |
| ÖP         | BUY                    |                                                         |       |               |

Once the interface for managing the user profile is open

| TENNIS<br>STATS PRO |                                         |                   | <b>#</b> <i>\$</i> ? | Athlete TSPro 🔒 |
|---------------------|-----------------------------------------|-------------------|----------------------|-----------------|
| Home                | C Athle                                 | te TSPro          |                      |                 |
| Matches             | Athi#1<br>Athiete                       |                   |                      |                 |
| Statistics          |                                         |                   |                      |                 |
| ♦ Affiliations      | Edit profile: Athlete                   |                   | Change password      |                 |
| E Tutorial          |                                         |                   |                      |                 |
| Terms of use        | Email address<br>info@imsinformatica.it | t                 | Password             | 3               |
| Privacy             |                                         |                   | New Password         |                 |
| ETTINGS             | User information                        |                   | New Password         | 3               |
| Profile             | Name                                    | Last name         | Confirm Password     |                 |
|                     | Athlete                                 | TSPro             | Confirm Password     | છ               |
| BOY                 | Nickname                                | Membership number |                      | CHANCE PASSWORD |
|                     | Athl#1                                  | 0                 | -                    |                 |
|                     | Country                                 | City              |                      |                 |

Scroll down until you locate the "Photo" section.

|               |                  |                       | 🏶 🦨 Athlete TSPro            |
|---------------|------------------|-----------------------|------------------------------|
|               | Country          | City                  |                              |
|               | ITALY            | City                  | Photo                        |
| Matches       | Region           | Birthdate             |                              |
| an Statistics | Region           | 01-01-1900            |                              |
|               | Gender           | Game play             | ()                           |
| Affiliations  | Man              | Right-handed One-hand |                              |
| Tutorial      |                  |                       |                              |
| Terms of use  | Game modes       |                       | Change photo                 |
| Privacy       | Position stats   | Ball Position Stat    | Choose file No file selected |
| SETTINGS      | No               | No                    | SAVE                         |
| A Profile     | Stroke Type Stat |                       |                              |
|               | No               |                       |                              |
| BUY           |                  |                       | Subscription Information     |

Pressing the "Choose File" button will open a dialog panel where you go to select the image file to use in the profile.

Remember to press the "Save" button after uploading the image.